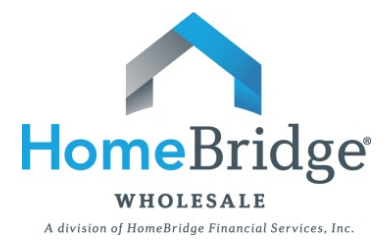

## **Broker Guide to Borrower Appraisal Delivery Retrieval**

As a result of the ECOA Valuations Rule, HomeBridge will provide a copy of the appraisal(s) and written valuation(s) to borrowers.

This document is intended to provide Brokers with a guide to answer potential borrower questions regarding the documentation retrieval process, which involves **FOUR EASY STEPS**.

- **STEP ONE**: The borrower will receive an email notification from Blitz Docs. Upon receipt, click on the link within the email to access the documentation.
- **STEP TWO**: After clicking on the link the borrower will be brought to an authentication screen. The borrower will be required to enter the last four digits of the primary borrower's social security number and then click **Next** to continue.

| Document Center                                                                                                    | <u>Help</u> |
|----------------------------------------------------------------------------------------------------|-------------|
| Login Overview Consent Electronic Docs Action Items Summary                                                                                                    |             |
| Before we get started, we will need to verify your identity. User Name: sheryl conetest (scone@remn.com) Authentication Questions Last 4 digits of your SSN#? 1234 last four of social | _           |
|                                                                                                    |             |
| Next, you will be asked to provide a password for your account                                                                                                    |             |

Appraisal Delivery Retrieval

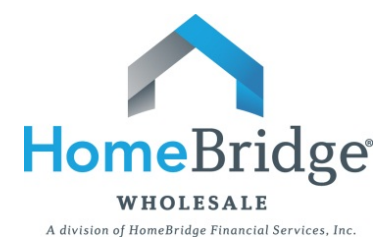

**STEP THREE**: After clicking **Next** the borrower will create a user name and password and then be required to click **Next** again.

| Document Center                                                                                                    |
|----------------------------------------------------------------------------------------------------|
| Login Overview Consent Electronic Docs Action Items Summary                                                                                                    |
| Please create a password for your account         User Name:       sheryl conetest (scone@remn.com)         Password:       Borrowers will create their own password         Password (verify):       Borrowers will create their own password         Password nust have a minimum length of 8 characters, include at least one upper case, lower case and a digit or special character.         Must be at least 8 characters (a mix of alpha, numeric or special characters)       Image: Comparison of the special character (A, B, C2)         Must contain at least 1 (Dupercase alpha character (a, b, c2)       Image: Comparison of the special character (#, I,^)         Must contain at least 1 Numeric (0, 1, 29) or Special character (#, I,^)       Image: Comparison of the special character (#, I,^)         Both password fields must match       Image: Comparison of the special character (#, I,^)       Image: Comparison of the special character (#, I,^) |
| Next, you will confirm that you can view PDF files                                                                                                    |

**STEP FOUR**: After creating a password the borrower will be brought directly to the **View Document Page**. From this page the borrower can view the document by clicking on the magnification glass or by downloading the document to their computer by clicking the disk icon.

| Document Center         |          |          |         |                    |              |        |                      | Other Documents Help Sign Out |
|-------------------------|----------|----------|---------|--------------------|--------------|--------|----------------------|-------------------------------|
| Summary                 | Login    | Overview | Consent | Electronic<br>Docs | Action Items | Summar | /                    |                               |
| Documents               |          |          |         |                    |              |        |                      |                               |
| Document                |          |          |         |                    |              |        | Did You Remember To? |                               |
| 🔎 🔚 Appraisal - 1st     |          |          |         |                    |              |        | Review               |                               |
| $\bigcirc$              |          |          |         |                    |              |        |                      |                               |
| Upload Log              |          |          |         |                    |              |        |                      |                               |
| Date/Time (EST)         | Comments |          |         |                    |              | Method | User                 | Pages Received                |
| No documents found      |          |          |         |                    |              |        |                      |                               |
| Verox Mortgage Services |          |          |         |                    |              |        |                      |                               |
| Xerox Mortgage Services |          |          |         |                    |              |        |                      |                               |
|                         |          |          |         |                    |              |        |                      |                               |

Once completed, the borrower can sign out.